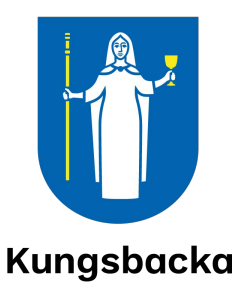

# Handledning

Förnyad konkurrensutsättning Handledning för leverantörer

© Utges av Kungsbacka kommun 2016-10-10 Uppdaterad 2022-05-05

### Förord

Enligt vissa avtal är det möjligt att göra en förnyad konkurrensutsättning med de leverantörer som har blivit antagna vid upphandlingen. Kungsbacka kommun använder en funktion i Visma Proceedo för att skapa en förnyad konkurrensutsättning. Förkortningen FKU används i handledningen. Denna handledning är framtagen för de leverantörer som deltar i en konkurrensutsättning.

### Innehåll

| 1 | Inbjudan till en ny konkurrensutsättning<br>1.1 Verifiera lösenord                                    | <b>4</b><br>5         |
|---|----------------------------------------------------------------------------------------------------|-----------------------|
| 2 | Svara på förfrågan                                                                                    | 6                     |
| 3 | Ställa frågor och kommentera3.1Kommentarer och svar från Kungsbacka kommun                            | <b>7</b>              |
| 4 | Skicka in anbud4.1Redigera anbudet4.2Anbudstiden slut                                                 | <b>8</b><br>          |
| 5 | TilldeIning5.1Meddelande till den vinnande parten5.2Meddelande till samtliga deltagare i avslutad FKU | <b>11</b><br>11<br>11 |
| 6 | Avrop                                                                                                 | 12                    |

## 1 Inbjudan till en ny konkurrensutsättning

När en ny konkurrensutsättning startar skickas ett e-postmeddelande med en länk som ska användas för att kommunicera och skicka in anbud.

```
En förnyad konkurrensutsättning har startats och du är angiven som kontaktperson.
Konkurrensutsättningen benämns "Underhållsarbete" (nr 1) och har sista anbudsdag 2016-10-15.
Ni kommer åt konkurrensutsättningen på <u>http://www.proceedo.net/competitionApp/glVgW9hozbwilNo7S6c5z5dZaooLtPM8jlX5FUk7cthoNDY9RCloVyJmJSky/competition</u>
```

Klicka på länken för att komma vidare och delta. I välkomstbilden finns beskrivning av önskad tjänst samt eventuellt bifogade dokument.

Fyll i ett valfritt lösenord och klicka på skicka.

| Ni har blivit inbjuden att delta i en förnyad konkurrensutsättning initierad av Kungsbacka kommun UTB. För att kunna besvara konkurrensutsättningen behöver ni skapa ett lösenord. Lösenordet kommer sedan att användas för all kommunikation gällande denna konkurrensutsättning. |                                                                                                    |  |  |
|----------------------------------------------------------------------------------------------------|----------------------------------------------------------------------------------------------------|--|--|
| Status: Pågående                                                                                                    | Benämning: Underhållsarbete                                                                                                    |  |  |
| Startdatum: 2016-10-07                                                                                                    | Leverantör: Firma Rörtjänst                                                                                                    |  |  |
| Sista anbudsdag: 2016-10-15                                                                                                    | Beställare: Kungsbacka kommun UTB                                                                                                    |  |  |
| Forfrägningstext:<br>Underhållsarbete i skolan, byte av rörledning<br>Bilagor:                                                                                                    |                                                                                                    |  |  |
| TESTDOKUMENT.docx                                                                                                    |                                                                                                    |  |  |
| Ange önskat lösenord (minst 6 tecken) i fältet<br>instruktionerna i meddelandet för att aktivera<br>Lösenord: Skicka                                                                                                    | nedan och klicka sedan på 'Skicka'. Därefter får ni ett verifikationsmeddelande via e-post. Följ<br>et lösenord. Lösenordet kommer att användas i all kommunikation gällande denna konkurrensutsättning. |  |  |

### 1.1 Verifiera lösenord

| insutsättningen behöver ni |
|----------------------------|
|                            |
|                            |
|                            |
|                            |
| 1.                         |
|                            |

För att öppna den förnyade konkurrensutsättningen krävs att angivet lösenord verifieras. Nytt e-postmeddelande skickas som svar på det anmälda deltagandet. Klicka på länken i e-postmeddelandet.

| För att verifiera lösenordet för konkurrensutsättning "Underhållsarbete" (nr 1), gå till                            |
|----------------------------------------------------------------------------------------------------|
| http://www.proceedo.net/competitionApp/glVgW9hozbwjlNo7S6c5z5dZaooLtPM8jlX5FUk7cthoNDY9RCloVyJmJSky/verifyPassword? |
| pwd=RG_WSPqkh22NDu1oRA0lbvST2Fc6oCGb4nGmlCwZ9DY2SmcyMyYlMjNLZD8                                                     |

Verifiera lösenordet genom att skriva in samma lösenord som tidigare.

| Välkommen att delta i en förnyad konkurrensutsättning                                                                                                    |                                   |  |
|----------------------------------------------------------------------------------------------------|-----------------------------------|--|
| Ni har blivit inbjuden att delta i en förnyad konkurrensutsättning initierad av Kungsbacka kommun UTB. För att kunna besvara konkurrensutsättningen behöver ni skapa ett lösenord. Lösenordet kommer sedan att användas för all kommunikation gällande denna konkurrensutsättning. |                                   |  |
| Status: Pågående                                                                                                    | Benämning: Underhålisarbete       |  |
| Startdatum: 2016-10-09                                                                                                    | Leverantör: Firma Rörtjänst       |  |
| Sista anbudsdag: 2016-10-11                                                                                                    | Beställare: Kungsbacka kommun UTB |  |
| Förfrågningstext:                                                                                                    |                                   |  |
| Underhållsarbete i skolan, byte av rörledning                                                                                                    |                                   |  |
| Bilagor:                                                                                                    |                                   |  |
| TESTDOKUMENT.docx                                                                                                    |                                   |  |
| Verifiera lösenord<br>Lösenord: •••••• verifiera                                                                                                    |                                   |  |

# 2 Svara på förfrågan

Inloggningen är nu klar och det går att delta i aktuell FKU. Innan anbudstiden är utgången går det att ställa frågor och ta del av kommentarer som Kungsbacka kommun lägger till.

| Välkommen att delta i en förnyad konkurrensutsättning                                                                                                    |                                   |  |  |
|----------------------------------------------------------------------------------------------------|-----------------------------------|--|--|
| Ni har blivit inbjuden att delta i en förnyad konkurrensutsättning initierad av <b>Kungsbacka kommun UTB</b> . För att kunna besvara konkurrensutsättningen behöver ni<br>skapa ett lösenord. Lösenordet kommer sedan att användas för all kommunikation gällande denna konkurrensutsättning. |                                   |  |  |
| Status: Pågående                                                                                                    | Benämning: Underhållsarbete       |  |  |
| Startdatum: 2016-10-07                                                                                                    | Leverantör: Firma Rörtjänst       |  |  |
| Sista anbudsdag: 2016-10-15                                                                                                    | Beställare: Kungsbacka kommun UTB |  |  |
| Förfrågningstext:                                                                                                    |                                   |  |  |
| Underhållsarbete i skolan, byte av rörledning                                                                                                    |                                   |  |  |
| Bilagor:<br>TESTDOKUMENT.docx                                                                                                    |                                   |  |  |
| Anbud                                                                                                    |                                   |  |  |
| Summa exkl. moms:                                                                                                    |                                   |  |  |
| Momssats:                                                                                                    |                                   |  |  |
| Anbudstext:                                                                                                    |                                   |  |  |

### 3 Ställa frågor och kommentera

Under tiden som konkurrensutsättningen pågår går det att ställa frågor och skicka kommentarer. Skriv texten i fältet och klicka på ikonen med pilen. Det visas även en bekräftelse på att kommentaren är skickad.

| Max 25 MB/fil                                           | Message from webpage |  |
|---------------------------------------------------------|----------------------|--|
| ommentarer                                              | Kommentar skickad.   |  |
| Skicka kommentar till kund:                             | ОК                   |  |
| Behöver en bättre beskrivning av arbetet som ska utföra | as.                  |  |
| Behöver en bättre beskrivning av arbetet som ska utföra | 35.                  |  |

### 3.1 Kommentarer och svar från Kungsbacka kommun

Svar på inskickade frågor och kommentarer kommer med ett e-postmeddelande..

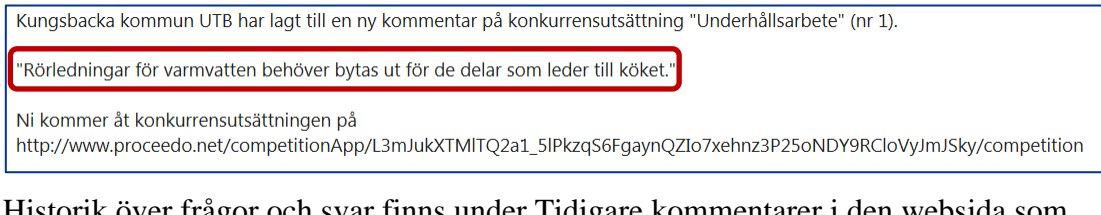

Historik över frågor och svar finns under Tidigare kommentarer i den websida som kan öppnas via länken i e-postmeddelandet.

|   | Anbudstext:                                                                                                    |                                          |                       |
|---|----------------------------------------------------------------------------------------------------|------------------------------------------|-----------------------|
|   | Anbud på byte av rörledningar i skolan. Anbudssumman har sänkts till 20000                                                  |                                          |                       |
|   | Bifogade filer:                                                                                                    |                                          |                       |
|   | TESTDOKUMENT.docx                                                                                                    |                                          |                       |
| ( | Tidigare kommentarer:                                                                                                    |                                          |                       |
|   | Kungsbacka kommun UTB @ 2016-10-09 10:35<br>Rörledningar för varmvatten behöver bytas ut för de delar som leder till köket. |                                          |                       |
| l | Firma Rörtjänst @ 2016-10-09 10:23<br>Behöver en bättre beskrivning av arbetet som ska utföras.                             |                                          |                       |
|   |                                                                                                    |                                          |                       |
|   | Tenrid Pressent 0000024077 E. maile introd because Olympications                                                            |                                          |                       |
|   | ingno proisson; oppopago// chinan; ingno.proisson@kungsbacka.se                                                             |                                          | <b>A</b> <sup>0</sup> |
|   | 2017 Visma Commerce AB. All rights reserved.                                                                                | VI VI VI VI VI VI VI VI VI VI VI VI VI V | Λ                     |

### 4 Skicka in anbud

Fyll i anbudssumman (exkl moms) i formuläret. Ange momssats och skriv en text vad anbudet avser. Det går att lägga till dokument som en offert eller beskrivning.

Klicka på ikonen med brevet för att skicka in anbudssvaret.

Bekräftelse visas att anbudet är skickat.

| Anbud                                  |                      |
|----------------------------------------|----------------------|
| Summa exkl. moms: 25000                |                      |
| Momssats: 25                           | Skicka Anbud         |
| Anbudstext:                            | Message from webpage |
| Anbud på byte av rörledningar i skolan | Anbud skickat.       |
| Ladda upp fil:                         |                      |
| C:\Users\ingrid.brorsson\r Browse      |                      |
| Browse                                 |                      |
| Lägg till en fil                       |                      |
| Max 25 MB/fil                          |                      |

Det skickas även ett e-postmeddelande med bekräftelse på att anbudet är mottaget och att redigeringar kan göras fram till och med sista anbudsdag.

| Anbud för konkurrensutsättning "Underhållsarbete" (nr 1) är n                                    | nottaget.                                                  |
|--------------------------------------------------------------------------------------------------|------------------------------------------------------------|
| Till och med sista anbudsdagen (2016-10-15) kan anbudet re                                       | digeras.                                                   |
| Ni kommer åt konkurrensutsättningen på<br>http://www.proceedo.net/competitionApp/glVgW9hozbwjlNo | o7S6c5z5dZaooLtPM8jIX5FUk7cthoNDY9RCloVyJmJSky/competition |

#### 4.1 Redigera anbudet

Klicka på ikonen för att redigera anbud. Gör aktuella ändringar. Om kompletteringen/justeringen behöver förklaras kan detta skrivas i fältet för Anbudstext.

Skicka därefter in ändringarna genom att klicka på ikonen för att skicka anbud (brevet).

Observera att det är beloppet från det senast inskickade anbudet som kommer att bli det totala anbudsbeloppet. Det tidigare insända anbudsbeloppet ökas eller minskas beroende på vilken justering som ska göras.

| tatus: Pågående                      |                  | Benämning: Underhållsarbete       |             |
|--------------------------------------|------------------|-----------------------------------|-------------|
| tartdatum: 2016-10-07                |                  | Leverantör: Firma Rörtjänst       |             |
| i <mark>sta anbudsdag:</mark> 2016-1 | 0-15             | Beställare: Kungsbacka kommun UTB |             |
| örfrågningstext:                     |                  |                                   |             |
| nderhållsarbete i skolan, by         | te av rörledning |                                   |             |
| ilagor:                              |                  |                                   |             |
| TESTDOKUMENT.doc                     | c                |                                   |             |
| Summa exkl. moms:                    | 20000            |                                   |             |
| Momssats:                            | 25               |                                   | Andra Anbud |

Bekräftelse visas att det ändrade anbudet har skickats.

| Anbud                      |                                | Message from webpage |   |
|----------------------------|--------------------------------|----------------------|---|
| Summa exkl. moms:          | 20000.00                       |                      | 1 |
| Momssats:                  | 25                             | Anbud skickat.       |   |
| Anbudstext:                |                                |                      |   |
| Anbud på byte av rörlednin | gar i skolan. Anbudssumman har | sänkts t             |   |
| TESTDOKUMENT.do            | cx Ta bort                     |                      |   |
| Ladda upp fil:             |                                |                      |   |
| Lägg till en fil           |                                |                      |   |
| Max 25 MB/fil              |                                |                      |   |

### 4.2 Anbudstiden slut

När sista datum för anbudet har passerat skickas ett e-postmeddelande till samtliga deltagare.

Konkurrensutsättning "Underhållsarbete" (nr 3) har ändrats. Ni kommer åt konkurrensutsättningen på <u>http://www.proceedo.net/competitionApp/UUe5cLnPVRIYb\_PrFeEwZMTvKXJqTv48PqQOILcVQTJoNDY9RCloVyJmJSky/competition</u>

Efter slutdatum för konkurrensutsättningen skapas ett protokoll som blir synligt för deltagarna vid inloggning till aktuell FKU.

| Välkommen att delta i en förnyad konkurrensutsättning                                                       |                                                                                                    |  |  |
|----------------------------------------------------------------------------------------------------|----------------------------------------------------------------------------------------------------|--|--|
| Ni har blivit inbjuden att delta i en förnyad konkurre<br>skapa ett lösenord. Lösenordet kommer sedan att a | ensutsättning initierad av <b>Kungsbacka kommun UTB.</b> För att kunna besvara konkurrensutsättningen behöver ni<br>nvändas för all kommunikation gällande denna konkurrensutsättning. |  |  |
| Status: Tilldelad                                                                                           | Benämning: Underhållsarbete                                                                                                    |  |  |
| Startdatum: 2016-10-09                                                                                      | Leverantör: Vallda Rörtjänst                                                                                                    |  |  |
| Sista anbudsdag: 2016-10-11                                                                                 | Beställare: Kungsbacka kommun UTB                                                                                                    |  |  |
| Förfrågningstext:                                                                                           |                                                                                                    |  |  |
| Underhållsarbete i skolan, byte av rörledning                                                               |                                                                                                    |  |  |
| Bilagor:                                                                                                    |                                                                                                    |  |  |
| Opening_Protocol_Competition_3_Underhål                                                                     | sarbeta.bxt                                                                                                    |  |  |
| Kontakta den ansvarige för den förnvade konkurren                                                           | sutsättningen för att få tillgång till handlingarna.                                                                                                    |  |  |
|                                                                                                    |                                                                                                    |  |  |

### 5 Tilldelning

När ett anbud är antaget skickas meddelande om tilldelning.

### 5.1 Meddelande till den vinnande parten

Den leverantör som vann konkurrensutsättningen får ett meddelande enligt nedan.

| Tilldelningsmeddelande för konkurrensutsättning "Underhållsarbete" (nr 3      | Ni är den vinnande leverantören.   |                                                         |
|-------------------------------------------------------------------------------|------------------------------------|---------------------------------------------------------|
| Kommentar från Kungsbacka kommun UTB: Tack för inkomna anbud. Vi              | har nu antagit anbud från Firma Rö | örtjänst                                                |
| Ni kommer åt konkurrensutsättningen på <u>http://www.proceedo.net/competi</u> | itionApp/ig4lvZXHy7WFvVYMq         | EKVn9GET5lit9ORkGDXvCVVh RoNDY9RCloVyJmJSky/competition |

Denna information visas genom att använda länken i meddelandet:

| Vinnare:                                         | Firma Rörtjänst                                                              |
|--------------------------------------------------|------------------------------------------------------------------------------|
| Summa exkl. moms:                                | 25000.00                                                                     |
| Momssats (%):                                    | 25                                                                           |
| Anbudstext:                                      |                                                                              |
| Anbud på byte av rörlednir                       | ıgar i skolan                                                                |
| Bifogade filer:                                  |                                                                              |
| TESTDOKUMENT.d                                   | ocx                                                                          |
| Tidigare kommentare                              | r:                                                                           |
| Kungsbacka kommun U<br>Tack för inkomna anbud. V | <b>FB @ 2016-10-12 12:35</b><br>1í har nu antagit anbud från Firma Rörtjänst |
|                                                  |                                                                              |
| Kontakta den ansvarige för                       | r den förnyade konkurrensutsättningen för att få tillgång till handlingarna. |

### 5.2 Meddelande till samtliga deltagare i avslutad FKU

Samtliga deltagare får underrättelse om att konkurrensutsättningen är avslutad och vem som vann anbudet.

| Underrättelse avseende avslutad konkurrensutsättning "Underhållsarbete" (nr 3) från Kungsbacka kommun UTB |
|----------------------------------------------------------------------------------------------------|
| Kund: Kungsbacka kommun UTB                                                                               |
| Skapad: 2016-10-09                                                                                        |
| Sista anbudsdag: 2016-10-11                                                                               |
| Tilldelad: 2016-10-12                                                                                     |
| Deltagande leverantörer: Firma Rörtjänst, Vallda Rörtjänst                                                |
|                                                                                                    |
| Fullständig beskrivning av förfrågan:                                                                     |
| Underhållsarbete i skolan, byte av rörledning                                                             |
|                                                                                                    |
|                                                                                                    |
| Vinnande leverantör:                                                                                      |
| Firma Rörtiänst                                                                                           |
| Anbudspris: 20000.00 SEK                                                                                  |
| <b>r</b>                                                                                                  |
|                                                                                                    |
|                                                                                                    |
| Meddelande skapat och skickat av Proceedo2016-10-12                                                       |

# 6 Avrop

När FKU är avslutad kan anbudet avropas med en beställning i Proceedo där order sedan skickas till leverantören i vanlig ordning.